## ZOOMミーティング参加方法(パソコン用)

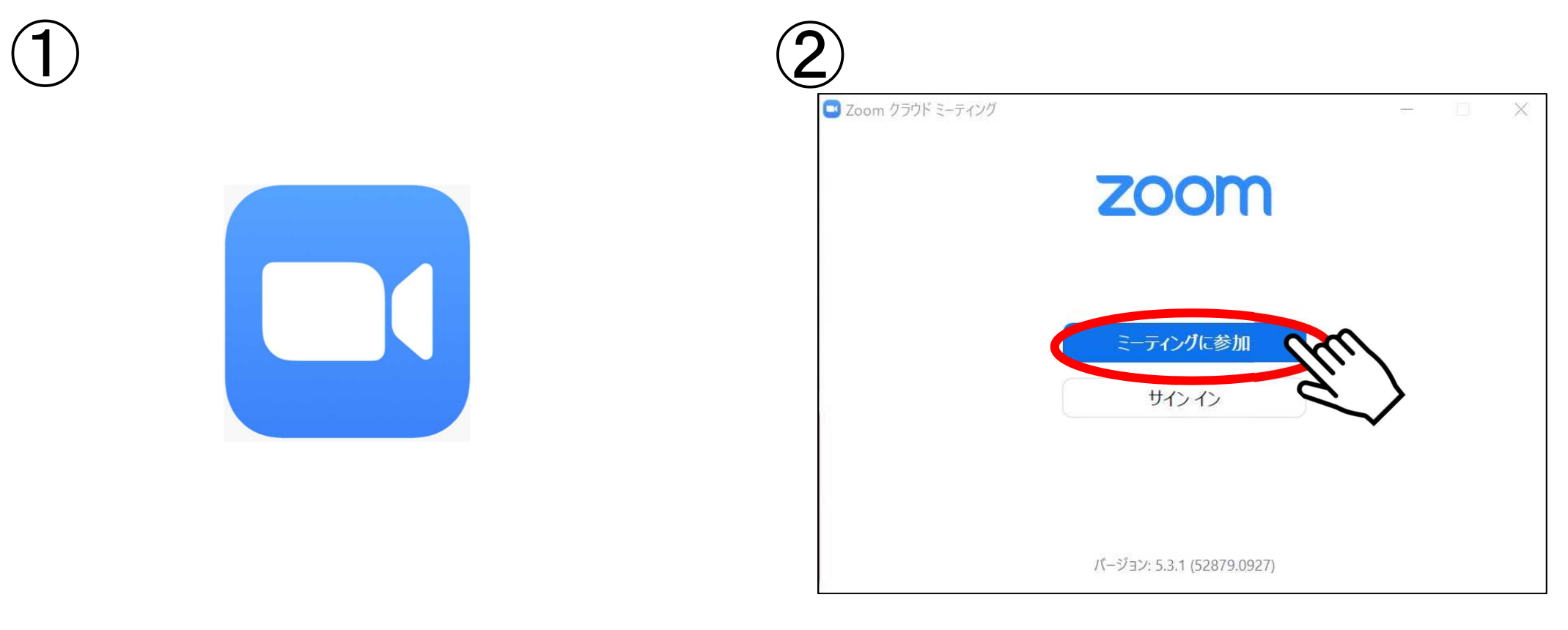

デスクトップ上の「ZOOM」の アイコンを押してください。

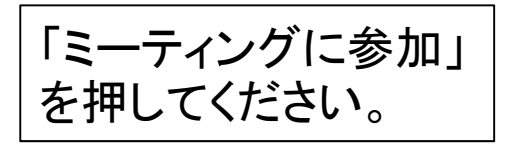

| 0                                     | Zoom                  |  |
|---------------------------------------|-----------------------|--|
| ミーティ                                  | ングに参加する               |  |
| > ミーティングⅡ<br>●●● ●●                   | Dまたは個人リンク名<br>●● ●●●● |  |
| 名前を入                                  | 力してください               |  |
| <ul> <li>オーディ</li> <li>自分の</li> </ul> | オに接続しない<br>ビデオをオフにする  |  |

| 0     | Zoom      |   |
|-------|-----------|---|
| ミーテ   | ィングに参加する  |   |
| ••••  | •••       | ~ |
| (例)   | 赤塚 太郎     |   |
| □ オーデ | 「イオに接続しない |   |

「ミーティングIDまたは個人リンク名」にミーティ ングIDを入力してください。 (※IDは都度変わりますので、ご確認ください)

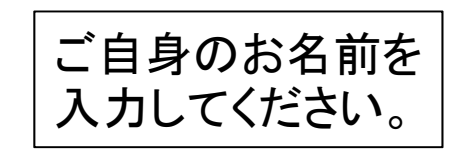

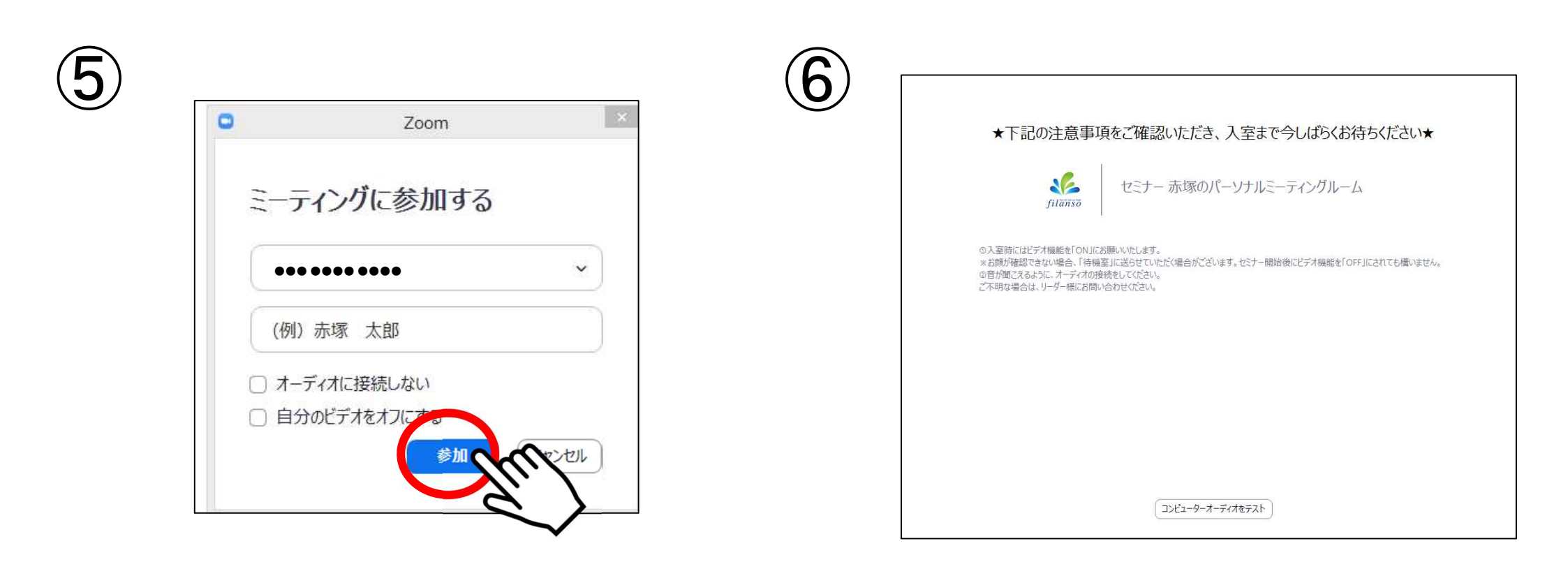

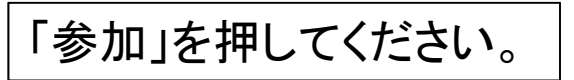

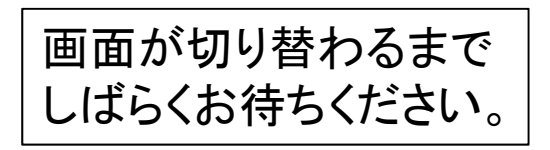

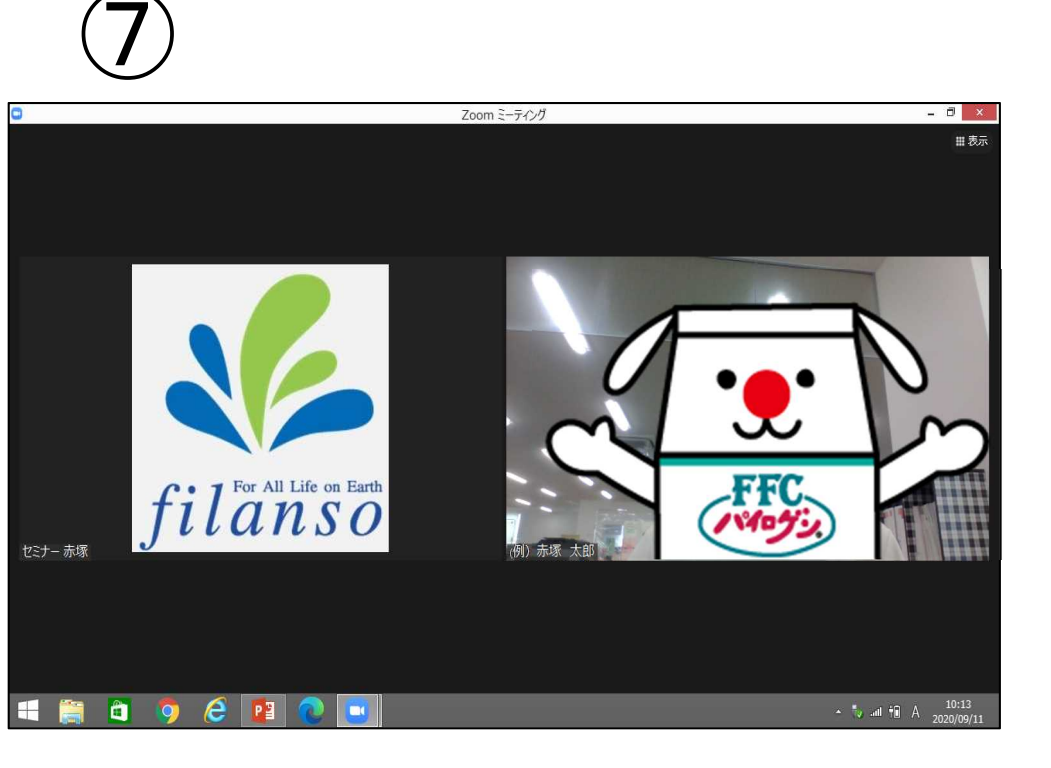

マウスを動かしてみてください。

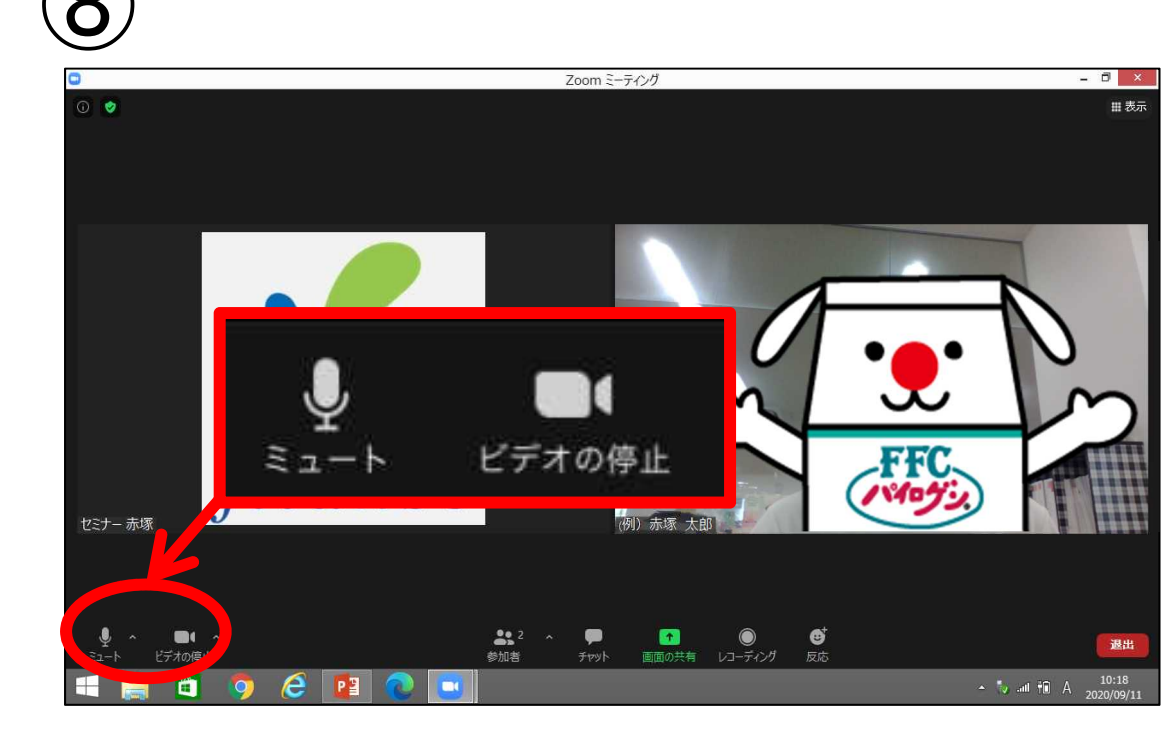

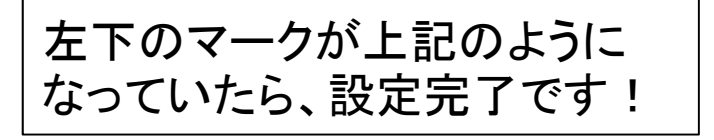

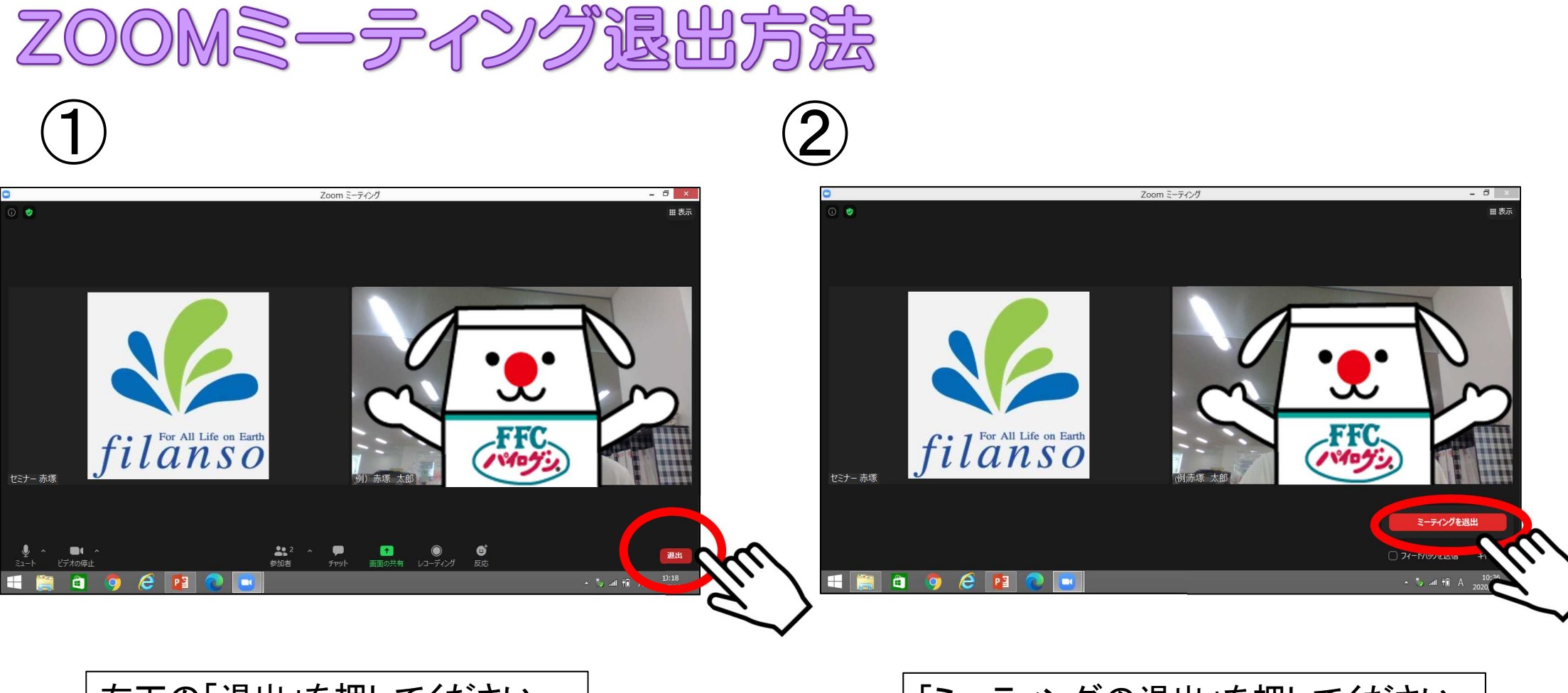

## 右下の「退出」を押してください。

「ミーティングの退出」を押してください。